# Genes and Genomes in Populations and Evolution - **BIO00056I**

# **Virus Evolution practical session 2019**

# Daniel Jeffares and Ville Friman

NB: This workshop was adapted (very slightly) from material to us by Francois Balloux.

# **General considerations**

Phylogenetics is a relatively complex field, with a variety of tools adapted to very specific questions and analyses. It is also a field which has not clear-cut boundaries with related disciplines such as population genetics, statistics and bioinformatics. As such, it is not reasonable to expect an in depth treatment of any aspect of phylogenetics within an afternoon. This practical has been devised to give a glimpse of the vast publicly available sequence resources and illustrate the kind of research questions that can be addressed. While the practical is (hopefully) easy to follow as a cookbook recipe, the program should be sufficiently light to leave some time to explore the databases and the Mega software.

# **Getting data**

There is a wealth of freely available sequence data available on Genbank. The downside is that most data is often poorly annotated and misses the critical associated information (e.g. date and place of collection). Here we will take advantage of the new influenza virus resource database, which is relatively well curated:

https://www.ncbi.nlm.nih.gov/genomes/FLU/Database/nph-select.cgi?go=database

#### **Generating a dataset**

2

If you go to the link above, you will get to the following window:

| - man and a second second second second second second second second second second second second second second s                                                                                                    | r/genomes/FLU/Database/nph-select.cgi?go                                                                                                    | =database                                                                                                    |                                                                                                    | Q. \$                                                                                                    |
|----------------------------------------------------------------------------------------------------|----------------------------------------------------------------------------------------------------|----------------------------------------------------------------------------------------------------|----------------------------------------------------------------------------------------------------|----------------------------------------------------------------------------------------------------|
| Je-S                                                                                                    | 🥝 webspace 🔇 YUEG 2019 York 🤤                                                                                                    | Google Hangouts M gmail 🙆 Drive 🔶                                                                                                    | Google Scholar 🚺 www.pombase.or 🚺 Lever                                                                                                    | rhuime 📫 VLE 🦁 Timetables 🦁 student enquiry                                                                                                    |
| S NCBI Resources 🕑 Ho                                                                                                    | w To 🖂                                                                                                    |                                                                                                    |                                                                                                    | Sign in to NCBI                                                                                                    |
| Influenza Virus                                                                                                    | Resource 45 Influer                                                                                                    | nza Virue Databaso                                                                                                    |                                                                                                    |                                                                                                    |
| Information, Search                                                                                                    | and Analysis                                                                                                    |                                                                                                    | Related                                                                                                    | links New features How to cite Contact us Hel                                                                                                    |
| Ourselaw Database                                                                                                    | Conomo Col DI ACT Apposizion                                                                                                    | - Submission ETD Mass re                                                                                                    |                                                                                                    |                                                                                                    |
| Overview Database                                                                                                    | Genome Set BLAST Annotation                                                                                                    | a Submission FTF Virus re                                                                                                    | sources +                                                                                                    |                                                                                                    |
| Protein or nucleotide sequence<br>Multiple queries can be built by<br>database. Sequences can be c                                                                                                    | is can be retrieved from the database us<br>clicking the "Add Query" button every to<br>townloaded, and it is possible to analyze                                                                                                    | sing GenBank accession numbers or s-<br>ime a new query is made, and queries<br>a them using the multiple sequence alig                                                                                                    | earch terms.<br>in any combination from the Query Builder c<br>ament or tree building tool integrated to the                                                                                                    | an be selected to get sequences in the database.                                                                                                    |
| Get seguences by acc                                                                                                    | ession                                                                                                    |                                                                                                    |                                                                                                    |                                                                                                    |
| Get sequences by acc                                                                                                    | 6651011                                                                                                    |                                                                                                    |                                                                                                    |                                                                                                    |
| Upload Choose file No file d                                                                                                    | arated itst of sequence accessions or up<br>tosen Accessions                                                                                                    | road text file with this list.                                                                                                    |                                                                                                    |                                                                                                    |
| Add guery Show results                                                                                                    |                                                                                                    |                                                                                                    |                                                                                                    |                                                                                                    |
| How query Show results                                                                                                    |                                                                                                    |                                                                                                    |                                                                                                    |                                                                                                    |
|                                                                                                    |                                                                                                    |                                                                                                    |                                                                                                    |                                                                                                    |
| Select sequence type:                                                                                                    |                                                                                                    |                                                                                                    |                                                                                                    |                                                                                                    |
| Dretein     Oretein eedle                                                                                                    | n malan 🔿 Nucleatida                                                                                                    |                                                                                                    |                                                                                                    |                                                                                                    |
| Oraceh fan brotein codi                                                                                                    | ig region O Hucieotide                                                                                                    |                                                                                                    |                                                                                                    |                                                                                                    |
| Search for keyword:                                                                                                    |                                                                                                    |                                                                                                    |                                                                                                    |                                                                                                    |
|                                                                                                    |                                                                                                    |                                                                                                    |                                                                                                    |                                                                                                    |
| Keyword                                                                                                    | Search in strain name \$                                                                                                    |                                                                                                    |                                                                                                    |                                                                                                    |
| Keyword<br>Define search set:                                                                                                    | Search in strain name \$                                                                                                    | 9                                                                                                    |                                                                                                    |                                                                                                    |
| Keyword<br>Define search set:                                                                                                    | Search in strain name +                                                                                                    | Gubburg Samu                                                                                                    | anna lanath Collection data G                                                                                                    | Palazza data ()                                                                                                    |
| Keyword<br>Define search set:<br>Type Host C<br>any any                                                                                                    | Search in strain name  Country/Region Protein any any                                                                                                    | Subtype Sequ                                                                                                    | ence length Collection date 📦<br>From:                                                                                                    | Release date 😡                                                                                                    |
| Keyword<br>Define search set:<br>Type Host<br>A Avian                                                                                                    | Search in strain name  Country/Region Protein any egions P2                                                                                                    | Subtype Sequ                                                                                                    | ence length Collection date 📦<br>From:<br>To:                                                                                                    | Release date 😖                                                                                                    |
| Keyword<br>Define search set:<br>Type Host C<br>any any any<br>A Avian<br>B Bat<br>C Biow fly                                                                                                    | Search in strain name Country/Region Protein<br>any egions Page<br>Northern temperate PB1-F2                                                                                                    | Subtype         Sequ           H any         N any         Min.:           2         2         Max:           3         3         Max:                                                                                                    | ence length Collection date G<br>From:<br>To:<br>Var. Month Day                                                                                                    | Release date 😠                                                                                                    |
| Keyword<br>Define search set:<br>Type Host C<br>arry arry arry<br>Arry Arvian<br>B<br>B Bat<br>C Blow fly                                                                                                    | Search in strain name Country/Region Protein any southern temperate Southern temperate Southern temperate PB1-F2                                                                                                    | Subtype Sequ<br>H any N any Min.:<br>1 2 2 Max:<br>3 3 Fu Fu                                                                                                    | ence length Collection date<br>From:<br>To:<br>It-length torky Year Month Day<br>Hength torky                                                                                                    | Release date 📦<br>Year Month Day                                                                                                    |
| Keyword<br>Define search set:<br>Type Host<br>any my<br>A Avian<br>B Bat<br>C Blow fly                                                                                                    | Search in strain name C<br>Country/Region Protein<br>nry<br>regions Anothern temperate<br>Southern temperate                                                                                                    | Subtype Sequ<br>Harry Narry Min:<br>2 3 3 Fu<br>Fu<br>Fu                                                                                                    | ence length Collection date<br>From:<br>To:<br>Il-length only & Year Month Day<br>I-length plus &                                                                                                    | Reinase date 🐲<br>Year: Month Day                                                                                                    |
| Keyword<br>Define search set:<br>Type Host<br>A Avian t<br>B Bat<br>B Bat<br>Bat<br>B Bat<br>B Bat<br>B Bat<br>B Bat<br>B Bat<br>B Bat<br>B Bat<br>B Bat<br>B Bat<br>B Bat<br>B Bat<br>Bat<br>Bat<br>B Bat<br>Bat<br>Bat<br>Bat<br>Bat<br>Bat<br>Bat<br>Bat<br>Bat<br>Bat                                                                                                    | Search In stain name :<br>Country/Region Protein<br>Mary Search In Search In Sea | Subtype Sequ<br>H arry N arry Mn:<br>2 2 3 3 Fu<br>Fu<br>Fu                                                                                                    | ence length Collection date<br>From:<br>To:<br>H-length plus                                                                                                    | Release date 😖<br>Year Month Day                                                                                                    |
| Keyword<br>Define search set:<br>Type Host<br>A Avian<br>B Bat<br>C Bow fly<br>Additional filters: <sup>show</sup>                                                                                                    | Search In strain name 2 Country(Region Protein my egion environmentemperate Southern temperate Southern temp     | Subtype Sequ<br>H av N av Mn.:<br>2 3 3 Fu<br>Fu                                                                                                    | ence length Collection date<br>From:<br>To:<br>Hength orty<br>Hength plus                                                                                                    | Release date as                                                                                                    |
| Keyword<br>Define search set:<br>Type Hoat<br>C Bow Hy<br>Additional filters: show<br>Add query Show results                                                                                                    | Search in strain name a<br>Country/Region Protein<br>Mary<br>Morthern temperate<br>Southern temperate<br>Collapse Identical sequences @                                                                                                    | Subtype<br>H World N Wy Mn.:<br>2 2 3 Maxi<br>B 9 Fu                                                                                                    | ence length Collection date S<br>From:<br>To:<br>U-longth only S<br>Hength plus S                                                                                                    | Release date and a second second seco                                                                                                    |
| Keyword<br>Define search set:<br>Type Host<br>are are are are are are are<br>been fly are are are<br>been fly are are are are are are<br>Add quary Show results                                                                                                    | Search In strain name 2<br>Country(Region Protein<br>signers<br>southern temporals<br>Bouthern temporals<br>Collapse Identical sequences @                                                                                                    | Subtype Sequ<br>H and N and Mna<br>2 2 3 A<br>Fu<br>Fu<br>Fu                                                                                                    | ence length Collection date a<br>From:<br>To:<br>Beength only a Ware Month Day<br>Heength plus a                                                                                                    | Release date to<br>Year Month Day<br>Clear form                                                                                                    |
| Keyword<br>Define search set:<br>Type Heat<br>A Ada<br>a Bat<br>C Boor hy<br>Additional filters:<br>Show results                                                                                                    | Search in strain name s<br>Country/Region Protein<br>Wo<br>Wo<br>Southern temperate<br>Southern temperate<br>Collapse Identical sequences @                                                                                                    | Subtype<br>H H m N Mm<br>2 2 2<br>FH<br>FW<br>FW                                                                                                    | ence length Collection date so<br>From:<br>Too:<br>Hength city so<br>Hength plus so                                                                                                    | Release date to<br>War Moth Day                                                                                                    |
| Keyword<br>Define search set:<br>Type float<br>average float<br>average float<br>Additional filters: show<br>Additional filters:                                                                                                    | Search in strain name 5 Country/Region Protein Pry Search in strain name 5 Protein Pry Pry Pry Pry Pry Pry Pry Pry Pry Pry                                                                                                    | Subtype Sequ<br>H PY N Y<br>3 3 Max<br>Fu<br>Fu<br>Fu                                                                                                    | ence length Collection date a<br>From:<br>Hength city (a) Year Month Day<br>Hength plus (a)                                                                                                    | Release date a<br>Year Much Day<br>Clear form                                                                                                    |
| Kywod<br>Define seach set:<br>Type Hoat<br>Mark and a set<br>a set and a set and a set<br>a set and a set and a                                                                                                    | Search In Exten name  Contry/Region  Contry/Region  Control  Control  Cont      | Subhype Sequ<br>Harry N Wry Mnz<br>2 2 Mnz<br>2 2 Mnz<br>2 2 Mnz<br>2 2 Mnz<br>Fu<br>Fu                                                                                                    | ance length Collection date is<br>From:<br>Hength only is View More Day<br>Hength plus is                                                                                                    | Release date to<br>Year Month Day<br>Clear form                                                                                                    |
| Keyword<br>Define sectors bet:<br>Type foot<br>of the sector bet:<br>""""""""""""""""""""""""""""""""""""                                                                                                    | Search In strain name s Country/Region Protein WY Protein Protein Prot     | Subtype Sequ<br>H (1) N (1) N (1) Max<br>3 3 3 0 0 0 0 0 0 0 0 0 0 0 0 0 0 0 0 0                                                                                                    | ance length Collection date and From:<br>From:<br>Historyth only and the from the from the                                                                                                    | Release date a<br>Year Month Day<br>Clear form                                                                                                    |
| Kyword<br>Define seach set:<br>Type Host<br>With a law and a<br>a law and a<br>distance of the second second<br>Additional filters: show<br>Add gury Show results<br>You are here. NGB > influence word<br>CETTING STARTED<br>NGB Second                                                                                                    | Search in strain name a<br>country/Region Protein<br>monor Strain Strain Str | Softype         Sequence           H         H         H         Mm:           2         2         Mm:         H         H           2         2         2         Mm:         Fill           P         P         Mm:         Fill         Fill           2         2         2         Mm:         Fill           P         P         Mm:         Fill         Fill           2         3         2         Mm:         Fill         Fill           P         P         Mm:         Fill         Fill         Fill                                                                                                    | Ance length Collection date as<br>From:<br>Hength only as<br>Hength plus as<br>FEATURED<br>Constit: tening Regard                                                                                                    | Release date to<br>View Moren Day<br>Clear form<br>Clear form<br>Add MOR                                                                                                    |
| Keyword<br>Define sectors bet:<br>Type Nost<br>WWW<br>A data and the sector bet<br>Add quary Show results<br>Add quary Show results<br>You are here: NCB > Informat vice<br>CETTING STARTED<br>NCB High Manual                                                                                                    | Search in strain name   Country(Region Protein Protei      | Subtype         Sequence           H         B           2         2           3         2           9         2           9         2           9         2           9         2           9         2           9         2           9         2           9         9           9         9           9         9           9         9           9         9           9         9           9         9           9         9           9         9           9         9           9         9           9         9           9         9           9         9           9         9           9         9           9         9           9         9           9         9           9         9           9         9           9         9           9         9           9         9           9                                                                                                    | ence length Collection date as<br>From:<br>Too:<br>Hength only as<br>Hength plus as<br>FEATURED<br>Converts Tening Regary<br>Public Hens                                                                                                    | Release date<br>Year Much: Day<br>Clear from<br>Clear from                                                                                                    |
| Kywood<br>Define seach set:<br>Type Host<br>With a law of the second set<br>a law of the second set<br>a law of the second set<br>Additional filters: show<br>Additional filters: show<br>Additional filters: show<br>Show second set<br>Castle Second set<br>NGE Host Second set<br>NGE Host Second set                                                                                                    | Search in strain name  Contry/Region  Potein  Potein Potein  Potein Potein  Potein Potein      | Softype Sequ<br>H Service Market<br>2 2 2 Market<br>2 2 2 Market<br>2 2 2 Finite<br>Finite<br>PopPLLAR<br>Pablet<br>Booland<br>Pablet Control                                                                                                    | ence length Collection date as<br>From:<br>Hength only as Ware More Day<br>Hength plus as<br>FEATURED<br>Original Control Factors<br>Devicts Taxing Regary<br>Public Hardin<br>Ordinal                                                                                                    | Release date to<br>View Month Day<br>Clear form<br>Clear form<br>Clear form<br>Man MOB<br>Research at ACC<br>Mich Nos to<br>Mich Nos to<br>M                         |
| Keyword<br>Define seach set:<br>Type Neat<br>With And<br>With And<br>Comparison of the Second<br>Additional filters:<br>Add guary Show results<br>Volu ein here: IXCBI > Industria Vide<br>CETTNO STARTED<br>NGBI (disarbion<br>NGBI Handhoot<br>NGBI Handhoot                                                                                                    | Search in strain name  Country(Region  W  P  P  P  P  P  P  P  P  P  P  P  P                                                                                                    | So<br>Subtype<br>Subtype                                                                                                    | Ance length Collection date as<br>From:<br>Term:<br>Heinigh crivy as<br>Heinigh crivy as<br>Heinigh crivitation (Region<br>Contribution (Region<br>Contribution (Region<br>Contribution (Region<br>Contribution)<br>Region (Region<br>Contribution)<br>Region (Region<br>Region<br>Region (Region<br>Contribution)<br>Region (Region<br>Contribution)<br>Region<br>Contribution)<br>Region (Region<br>Contribution)<br>Region (R                                                                                                    | Release date  Ware Much: Day User Much: Day Clear from Clear from                                                                                                    |
| Kyword<br>Define seach set:<br>Type Host<br>Market State<br>Barket State<br>Additional filters: show<br>Additional filters: show<br>Additional filters: show<br>Additional filters: Show<br>Show State<br>Certhor State<br>Additional<br>Market State<br>Market State<br>Mar | Search in strain name  Contry/Region  Potein  Potein Potein  Potein  Potein  Potein  Potein  Potein  Potein  Potein Potein  Potein  Potein Potein  Potein Potein Po      | Softype Sequ<br>H Suffype Sequ<br>2 2 2 Mark<br>2 2 2 Mark<br>2 2 2 Mark<br>4 Fin<br>4 Fin                                                                                                    | ence length Collection date an<br>From:<br>Hength only as Were More Day<br>Hength plus as<br>FEATURED<br>Oversite: Instig Regary<br>Public Hardh<br>Orders<br>Regenome<br>Regenome<br>Rege | Release date to<br>View Merch Day<br>Clear form<br>Clear form<br>Clear for |
| Keyword<br>Define sectors etc.<br>Type Nost<br>WWW<br>WWW<br>WWW<br>WWW<br>Adjust<br>Adjust<br>Vou an Area Kall > Information<br>Adjust<br>Vou an Area Kall > Information<br>Cettino StARTED<br>Notil Kosalin<br>Cettino StarteD<br>Notil Kosalin<br>Sudi Russi<br>Sudi Russi<br>Sudi Russi<br>Sudi Russi<br>Sudi Russi<br>Sudi Russi<br>Sudi Russi                                                                                                    | Search in strain name  Country(Region  Weights  Protein  Protein Protein Protein Pro      | So<br>Subtype<br>H Subtype<br>Subtype<br>Subtyp                                                                                                    | Ance length  Collection date an  Prom:  Prom:  Prom:  Prom: Prom:                                                                                                    | Release date<br>Year Much: Day<br>Lear form<br>Celer form<br>Celer form                                                                                                    |
| Kywood<br>Define seach set:<br>Type Host<br>With a law of the second set<br>a law of the second second second second<br>a law of the second second second second second<br>a law of the second second seco                                                                                                    | Search in strain name  Contry/Region  Contry/Region  Contry/Regio      | Softype Sequ<br>Harry N WW Max<br>2 2 Max<br>2 2 2 Max<br>Fu<br>Pable<br>Booked<br>Pable<br>Booked<br>Pable<br>Come<br>Pable<br>Booked<br>Pable<br>Booked<br>Pable<br>Booked<br>Pable<br>Booked<br>Pable<br>Booked<br>Pable<br>Pable<br>Pable<br>Booked<br>Pable<br>Pable<br>Pabl | Ance length Collection date and From:<br>From:<br>Heingrith only and the second second secon                                                                                                    | Release date<br>Ver Work Day<br>Clear form<br>Clear form<br>Clear form<br>Research at NCB<br>NCBI IN FORMATION<br>MCBI IN Formation<br>NCBI IN Formation<br>NCBI IN Formation                                                                                                    |

Figure 1: Influenza virus resource website frontpage

As an exercise, we can download all the human full-length H3N2 hemagglutinin (HA) sequences from Wellington (New Zealand). To do so you have to fill the query site as in figure 2.

| Intract/www.ncbi.nlm.nb.gov/genomes/FUUDatabase/nph-select.cg/#maintorm         (                                                                                                    | 🔎 🗧 📅 University of York – Calendar - 🛛 😣 Influenza virus                                                                                                    | database - NCB 🗙 🗧 Influenza virus databa                                                                                                    | ase - NCB 🗙 📔 🔀 Influenza virus d                                                        | iatabase - NCE × +                                                                 |                                               |
|----------------------------------------------------------------------------------------------------|----------------------------------------------------------------------------------------------------|----------------------------------------------------------------------------------------------------|------------------------------------------------------------------------------------------|------------------------------------------------------------------------------------|-----------------------------------------------|
| And and set of the set of the | → C A https://www.ncbi.nlm.nih.aov/aenomes                                                                                                    | /FLU/Database/nph-select.cgi#mainform                                                                                                    |                                                                                          | ,                                                                                  | Q 🛧 🕨 🛆 🌘                                     |
| NCBI       Resources (i) How To (ii)       Sign in to NCBI         Influenza Virus Resource<br>Information, Search and Analysis       Influenza Virus Database       Related links New features How to cite. Contact us Ho         Overview       Database       Genome Set       BLAST       Annotation       Submission       FTP       Virus resources •       Related links New features How to cite. Contact us Ho         Overview       Database       Genome Set       BLAST       Annotation       Submission       FTP       Virus resources •       Influenza         Overview       Database       Genome Set       BLAST       Annotation       Submission       FTP       Virus resources •       Influenza         Underwise       Detabase       Genome Set       BLAST       Annotation       Submission       FTP       Virus resources •       Influenza         Influenza       Misci       FTP       Virus resources •       Influenza       Influenza <td>Calendar 👁 Je-S 🐼 home 📮 Print Jobs Pendin 🐼 w</td> <td>abspace 🚱 YUEG 2019 York 💿 Google Ha</td> <td>ingouts M gmail 🔥 Drive ┥</td> <td>Google Scholar</td> <td>or 🚺 Leverhulme 📧 VLE</td>                                                                                                    | Calendar 👁 Je-S 🐼 home 📮 Print Jobs Pendin 🐼 w                                                                                                    | abspace 🚱 YUEG 2019 York 💿 Google Ha                                                                                                    | ingouts M gmail 🔥 Drive ┥                                                                | Google Scholar                                                                     | or 🚺 Leverhulme 📧 VLE                         |
| Influenza Virus Resource Influenza Virus Database   Related links New features How to cite Contact us He Overview Database Genome Set BLAST Annotation Submission FTP Virus resources Orient or nucleotide sequences can be obtilived from the database using GenBark accession numbers or search terms. Litiple queries can be built by clicking the "Add Query" button every time a new query is made, and queries in any combination from the Query Builder can be selected to get sequences in the tabase. Sequences can be downloaded, and it is possible to analyze them using the multiple sequence alignment or tree building tool integrated to the database. Setters accession Enter a comma or space separated list of sequence accessions or upload text file with this list. Ipload Toole file Not file chosen Accessions Accessions Control for Regulated is to subtrole the database Securities Country/Region Securities Protein Protein Country/Region Securities Subtrom Subtread Subtrom Subtrom Subtrom                                                                                                    | NCBI Resources V How To V                                                                                                    |                                                                                                    |                                                                                          |                                                                                    | Sign in to NCB                                |
| Overview Database Genome Set BLAST Annotation Submission FTP Virus resources   oblin or nucleotide sequences can be oblit by clicking the "Add Query" button every time a new query is made, and queries in any combination from the Query Builder can be selected to get sequences in the tatabase. Sequences can be downloaded, and it is possible to analyze them using the multiple sequence alignment or tree building tool integrated to the database. Sequences by accession Set sequences by accessions or upload text file with this list. Ipload Choose the Notifie choose Accessions Add query Show results Show results Sequence type: Protein Protein Protein coding region Nucleotide Sequences test: Yee Notifient sequence Sequence length Collection date Release date Min: From: Southern temperate Southern temperate Southern temperate Southern temperate Southern temperate Southern temperate Southern temperate Southern temperate Southern temperate Southern temperate Southern temperate Southern temperate Southern temperate Collapse identical sequences and Collapse identical sequences Collapse identical sequences Southern temperate Southern temperate Collapse identical sequences Clear form Clear form Clear form Clear form Clear form Clear form Clear form Clear form                                                                                                    | Influenza Virus Resource                                                                                                    | Influenza Virus Database                                                                                                    |                                                                                          | Related links New                                                                  | features How to cite Contact us H             |
| oble in or nucleotide sequences can be retrieved from the database using GenBank accession numbers or search terms.   altiple queries can be built by clicking the "Add Query" button every time a new query is made, and queries in any combination from the Query Builder can be selected to get sequences in the tabase. Sequences can be downloaded, and it is possible to analyze them using the multiple sequence alignment or tree building tool Integrated to the database.   Set sequences by accession   Enter a comma or space separated list of sequence accessions or upload text file with this list.   lpload Choose file No file chosen   Accessions   Select sequence fype:   Protein O Protein coding region Nucleotide   Search for keyword:   regvord Wellington   Search in strain name   1 [1923]   2 Notifier Terment   1 [1923]   2 Notifier Terment   2 Notifier Terment   Sequence length Collection date @ Release date @ Maxie: Notifier Terment Notifier Terment Notifier Terment Notifier Terment Notifier Terment Notifier Terment Notifier Terment Notifier Terme                                                                                                    | Overview Database Genome Set BLAST                                                                                                    | Annotation Submission FT                                                                                                    | P Virus resources 🔻                                                                      |                                                                                    |                                               |
| Set sequences by accessions   The reaction of space separated list of sequence accessions or upload text file with this list.   Upload   Chooses file No file chosen   Accessions   Add query   Show results   Sequence fype:   Protein   Protein coding region   Nucleotide   Search in strain name   Image: Search in strain name   Sequence length   Collection date   Release date Image: The results   Northern temperate   Sequence length   Collection date   Release date Image: The results   Northern temperate   Sequence length   Collection date   Release date Image: The results   Northern temperate   Sequence length   Collection date   Release date Image: The results   Northern temperate   Sequence length   Collection date   Release date Image: The results Sequence length Collection date Image: The results Sequence length Northern temperate Sequence length Northern temperate Sequence length Northern temperate Sequence length Northern temperate Sequence length Northern temperate Sequence length Northern temperate Sequence length Northern temperate Sequence length Sequence length Northern temperate Sequence length Sequence length Northern temperate Sequence length Sequence length Northern temperate Sequence length Sequence length Northern temperate Sequence length Sequence length                                                                                                    | otein or nucleotide sequences can be retrieved from th<br>ultiple queries can be built by clicking the "Add Query"<br>tabase. Sequences can be downloaded, and it is poss                                                                                                    | e database using GenBank accession<br>button every time a new query is made<br>ible to analyze them using the multiple                                                                                                    | numbers or search terms.<br>, and queries in any combina<br>sequence alignment or tree b | tion from the Query Builder can I<br>puilding tool integrated to the dat           | be selected to get sequences in the<br>abase. |
| Inter a comma or space separated list of sequence accessions or upload text file with this list.   Jpload   Choose file   Notice chosen   Add query   Show results                                                                                                    | Set sequences by accession                                                                                                    |                                                                                                    |                                                                                          |                                                                                    |                                               |
| upload Choose file No file chosen   Accessions Add query Show results                                                                                                    | nter a comma or space separated list of sequence ac                                                                                                    | cessions or upload text file with this list                                                                                                    |                                                                                          |                                                                                    |                                               |
| Add query Show results                                                                                                    | Ipload Choose file No file chosen Acc                                                                                                    | essions                                                                                                    | 1                                                                                        |                                                                                    |                                               |
| Belect sequence type:   Protein Protein coding region Nucleotide   Search for keyword:   Keyword Wellington Search in strain name :   Profese search set:   ype Host Seguence length Particular to the Southern temperate Southern temperat                                                                                                  | Add query Show results                                                                                                    |                                                                                                    |                                                                                          |                                                                                    |                                               |
| Select sequence type:         Protein       Protein coding region       Nucleotide         Search for Keyword:                                                                                                    |                                                                                                    |                                                                                                    |                                                                                          |                                                                                    |                                               |
| Select sequence type:         Protein       Protein coding region       Nucleotide         Search for keyword:       Nother is strain name       Image: Segment       Segment         Very Host       Country/Region       Segment       Subtype       N any         Printe Signs       Segment       1(P82)       N any       N any         3       Giant anteater       Southern temperate       3 (PA/PA-)       1 2       3         2       Human       Southern temperate       3 (PA/PA-)       2 3       3       Year       Month Day       Year       Year       Month Day       Year       Year       Month Day       Year       Year       Month Day       Year       Year       Month Day       Year       Year       Month Day       Year       Year       Month Day       Year       Year       Month Day       Year       Year       Month Day       Year       Year       Month Day       Year       Year       Month Day       Year       Year       Month Day       Year       Year       Year       Month Day       Year       Year       Month Day       Year       Year       Year       Year       Year       Year       Year       Year       Year       Year       Year       Year                                                                                                    |                                                                                                    |                                                                                                    |                                                                                          |                                                                                    |                                               |
| Protein       Protein       Protein       Protein         Search for keyword:       Search in strain name       Image: Search set:         Vpe       Host       Country/Region       Segment       Subtype         Inv       Feline       Image: Segment       Subtype       Image: Segment       Subtype         Inv       Feline       Image: Segment       Subtype       Image: Segment       Segment       Image: Segment       Segment       Name         Inv       Feline       Image: Segment       Subtype       Image: Segment       Segment       Image: Segment       Segment       Name         Inv       Feline       Image: Segment       Subtype       Image: Name       Image: Segment       Segment       Name         Inv       Feline       Image: Segment       Image: Segment       Segment       Name       Image: Segment       Name         Inv       Feline       Image: Segment       Image: Segment       Image: Segment       Name       Image: Segment       Name         Inv       Feline       Image: Segment       Image: Segment       Image: Segment       Name       Image: Segment       Name         Signal anteater       Southern temperate       Image: Segment       Image: Segment       Image: Seg                                                                                                    |                                                                                                    |                                                                                                    |                                                                                          |                                                                                    |                                               |
| Search for Keyword:         Geyword Wellington       Search for Keyword:         Define search set:         Ype       Host       Country/Region       Segment         1 (P82)       H any       N any         3       Giant antester       Southern temperate         3 (PA/PA-)       3 (PA/PA-)       3 (PA/PA-)         3       (P44)       4 (P4A)         4 (P4A)       3 (PA/PA-)       3 (PA/PA-)         3       Southern temperate       4 (P4A)         4 (P4A)       3 (PA/PA-)       3 (PA/PA-)         3       Southern temperate       4 (P4A)         4 (P4A)       3 (PA/PA-)       3 (PA/PA-)         3       Southern temperate       4 (P4A)         4 (P4A)       3 (PA/PA-)       3 (PA/PA-)         4 (P4A)       3 (PA/PA-)       3 (PA/PA-)         5 Bold       Southern temperate       4 (P4A)         6 Giant antester       Show       Year Month Day         Year Month       Collapse identical sequences (Particul Sequences)       Clear form                                                                                                    | elect sequence type:                                                                                                    |                                                                                                    |                                                                                          |                                                                                    |                                               |
| Sequence length       Collection date @ Release date @         Sequence length       Collection date @ Release date @         Marry       Feline       Marry       N any         Giont anteater       Southern temperate       3 (PA/PA->       3 (PA/PA->       3 (PA/PA->       3 (PA/PA->         Add query       Show       Show results       Collapse identical sequences @       Collapse identical sequences @       Clear form                                                                                                    | Select sequence type:                                                                                                    |                                                                                                    |                                                                                          |                                                                                    |                                               |
| Operation       Country/Region       Segment       Namy       Namy       Sequence length       Collection date       Release date       Release date         Max       Image: Southern temperate       2 (PBI)       2 (PBI) <t< th=""><th>Select sequence type:<br/>Protein O Protein coding region ® Nucleotide<br/>Search for Keyword</th><th>,</th><th></th><th></th><th></th></t<>                                                                                                    | Select sequence type:<br>Protein O Protein coding region ® Nucleotide<br>Search for Keyword                                                                                                    | ,                                                                                                    |                                                                                          |                                                                                    |                                               |
| Yper Host       Country/Region       Segment       Subtype       Any       I (PB2)       N any       N any       Segment       N any       N any       I (PB2)       Yes       Min:       From:       Max:       To:       Water       Month       Day       Year       Month       Day       Year       Mo                                                                                                    | Select sequence type:<br>Protein O Protein coding region ® Nucleotide<br>Search for keyword:<br>Connor Indiana                                                                                                    |                                                                                                    |                                                                                          |                                                                                    |                                               |
| Vype       Host       Country/Region       Segment       Subtype       Sequence length       Collection date ()       Release date ()         any       Ferret       any       regions       1 (P62)       1 (P42)       1       Min.:       From:       Image: From:       Image: From:                                                                                                    | Select sequence type:<br>Protein O Protein coding region © Nucleotide<br>Search for keyword:<br>Keyword Wellington Search in strain name<br>Define concept codi                                                                                                    | ¢) 😡                                                                                                    |                                                                                          |                                                                                    |                                               |
| B       Giant antester       Northern temperate       3 (PA/PA-)       2       2       3       Max:       To:         B       Southern temperate       4 (HA)       3       3       3       Image: Construction of the state of the state of t                                                                                                    | Select sequence type:<br>Protein O Protein coding region © Nucleotide<br>Search for keyword:<br>Keyword Wellington Search In strain name<br>Define search set:                                                                                                    | ¢ 😡                                                                                                    |                                                                                          |                                                                                    |                                               |
| Add query       Show results       Collapse identical sequences @                                                                                                    | Select sequence type:         Protein       Protein coding region         Protein       Protein         Search for keyword:       Search In strain name         Ceyword Wellington       Search In strain name         Define search set:       Ype Host         A Ferret endows       any         Peline       any         A Ferret endows       any                                                                                                    |                                                                                                    | Sequence length                                                                          | Collection date <table-cell> R<br/>From:</table-cell>                              | elease date 🤢                                 |
| Additional filters: show Add query Show results Collapse identical sequences 🔬                                                                                                    | Select sequence type:<br>Protein O Protein coding region O Nucleotide<br>Search for keyword:<br>Keyword Wellington Search In strain name<br>Define search set:<br>Type Host Country/Region<br>The function of the set of the set of the                                                                                                    | Segment Subtype     1(PB2)     2(P01)     1     2(P01)     2     1     2     1     2     1     2     1     2     1     2     1     2     1     2     1     2     1     2     1     2     1     2     1     2     1     2     1     2     1     2     1     2     1     2     1     2     1     2     1     2     1     2     1     2     1     2     1     2     1     2     1     2     1     2     1     2     1     2     1     2     1     2     1     2     1     2     1     2     1     2     1     2     1     2     1     2     1     2     1     2     1     2     1     2     1     2     1     2     1     2     1     2     1     2     1     2     1     2     1     2     1     2     1     2     1     2     1     2     1     2     1     2     1     2     1     2     1     2     1     2     1     2     1     2     1     2     1     2     1     2     1     2     1     2     1     2     1     2     1     2     1     2     1     2     1     2     1     2     1     2     1     2     1     2     1     2     1     2     1     2     1     2     1     2     1     2     1     2     1     2     1     2     1     2     1     2     1     2     1     2     1     2     1     2     1     2     1     2     1     2     1     2     1     2     1     2     1     2     1     2     1     2     1     2     1     2     1     2     1     2     1     2     1     2     1     2     1     2     1     2     1     2     1     2     1     2     1     2     1     2     1     2     1     2     1     2     1     2     1     2     1     2     1     2     1     2     1     2     1     1     1     1     1     1     1     1     1     1     1     1     1     1     1     1     1     1     1     1     1     1     1     1     1     1     1     1     1     1     1     1     1     1     1     1     1     1     1     1     1     1     1     1     1     1     1     1     1     1     1     1     1     1     1     1     1     1     1     1     1     1     1     1     1     1     1     1     1     1     1     1     1     1     1     1     1     1     1     1     1     1 | Sequence length                                                                          | Collection date <table-cell> R<br/>From:<br/>To:</table-cell>                      | elease date 😡                                 |
| Add query Show results Clear form                                                                                                    | Select sequence type:<br>Protein O Protein coding region Nucleotide<br>Search for keyword:<br>Search in strain name<br>Define search set:<br>ype Host<br>Genrat In Search in strain name<br>Perine Search Set:<br>Southern temperate<br>Southern temperate                                                                                                    | • • • • • • • • • • • • • • • • • • •                                                                                                    | Sequence length<br>Min.:<br>Max.:<br>Ø Full-length only<br>Full-length plus              | Collection date <table-cell> R<br/>From:<br/>To:<br/>Year Month Day Y</table-cell> | elease date 😖<br>Year Month Day               |
| Add query Snow results Conapse ruentical sequences w                                                                                                    | Select sequence type:<br>Protein Protein coding region Nucleotide<br>Search for keyword:<br>Keyword Wellington Search in strain name<br>Define search set:<br>Type Host<br>Country/Region<br>any Feline<br>Sorthern temperate<br>Southern temperate<br>Southern temperate                                                                                                    | Segment     Subtype     1(P82)     2(P81)     3(PAPA-2)     4(HA)     3     3                                                                                                    | Sequence length<br>Min.:<br>Max.:<br>✓ Full-length only s<br>Full-length plus s          | Collection date 💀 R<br>From:<br>To:<br>Year Month Day Y                            | elease date 😡<br>rear Month Day               |
|                                                                                                    | Select sequence type:<br>Protein Protein coding region Nucleotide<br>Search for Keyword:<br>Keyword Wellington Search in strain name<br>Define search set:<br>Type Host Country/Region<br>any Feine<br>Bine And anteater<br>C Human Northern temperate<br>Southern temperate<br>Southern temperate                                                                                                    | Segment     Subtype     I(P82)     I(P81)     3(PA/PA)     4(HA)     N                                                                                                    | Sequence length<br>Min.:<br>Max.:<br>♥ Full-length only<br>♥ Full-length plus §          | Collection date 💀 R<br>From:<br>To:<br>Year Month Day Y                            | elease date <table-cell></table-cell>         |
|                                                                                                    | Select sequence type:<br>Protein Protein coding region Nucleotide<br>Search for Keyword:<br>Search in strain name<br>Define search set:<br>Ype Host<br>Northern temperate<br>Southern temperate<br>Souther |                                                                                                    | Sequence length<br>Min.:<br>Max.:<br>S Full-length only<br>Full-length plus              | Collection date  R From: To: Year Month Day Y                                      | elease date 😠<br>Year Month Day               |
|                                                                                                    | Select sequence type:         Protein        Protein coding region          Protein        Protein coding region          iearch for keyword:       Search in strain name         verifie search set:       Search in strain name         verifie search set:       Country/Region         mv       Feline         Giant antester       Northern temperate         Southern temperate       Southern temperate         Additional filters:       Show         Add query       Show results                                                                                                    |                                                                                                    | Sequence length<br>Min.:<br>Max.:<br>Full-length only<br>Full-length plus §              | Collection date <table-cell> R<br/>From:<br/>To:<br/>Year Month Day Y</table-cell> | elease date 😠<br>Year Month Day<br>Clear form |

**Figure 2.** Selecting Type: A, Host: Human, Country/Region: any, Segment: HA, Subtype: H3N2. And tick full length only. Remember to click **Nucleotide**.

If you now click on "Show results", you will open a new page with a list of sequences (figure 3). You should get 72 strains from 1985 to 2005. First, sort these by year.

**Question:** Why do you think we chose influenza isolates from the southern hemisphere?

| $\rightarrow$ | CÓ            | A https:// | www.ncbi.r      | nlm.nih.gov/       | genomes/FLU | /Database/npl  | h-select.c | gi?                         |                         |                                    |                 |                               | Q                                               | ☆ P                     | P &   🔮                           |
|---------------|---------------|------------|-----------------|--------------------|-------------|----------------|------------|-----------------------------|-------------------------|------------------------------------|-----------------|-------------------------------|-------------------------------------------------|-------------------------|-----------------------------------|
| Cale          | endar 👄 J     | s-S 🙆 home | e 👂 Print       | Jobs Pendin.       | . 📀 webspa  | ice 🕝 YUEG     | 2019 York  | Google Han                  | gouts M                 | gmail 💧 Drive 🔶 G                  | oogle Scholar 🌘 | www.pombase.or                | r 🚺 Leverhulme                                  | U VI                    | LE                                |
| 3 N           | NCBI Re       | sources 🖂  | How To (        | <b>J</b>           |             |                |            |                             |                         |                                    |                 |                               |                                                 | Sign                    | n in to NCBI                      |
| 1             | Influer       | za Viru    | s Res           | OUITCE<br>Analysis | 1           | Influenz       | a Virus    | Database                    |                         |                                    | Relate          | ed links New f                | eatures How to                                  | cite Co                 | intact us He                      |
| 0             | verview       | Database   | Genor           | me Set             | BLAST       | Annotation     | Submi      | ssion FTF                   | Viru                    | s resources 🔻                      |                 |                               |                                                 |                         |                                   |
| Add           | l your own s  | equences   | Do multipl      | e alignment        | Download    | Nucleotide     | (FASTA)    | ¢ Cu                        | stomize F               | ASTA defline 😡                     |                 |                               |                                                 | Per                     | rmanent link                      |
| ide<br>Typ    | query<br>be l | Host       | Court<br>or reg | itry<br>jion       | Segment     | Subtype        | Leng       | gth Full-<br>length<br>only | Full-<br>length<br>plus | Collection<br>date                 | Release<br>date | Additional filters            | Keyword                                         | N                       | lumber of<br>equences             |
| А             | н             | uman       | any             | /                  | 4 (HA)      | H3N2           | an         | y yes                       | no                      | any                                | any             | details                       | Wellington                                      |                         | 72                                |
| 2 r           | nucleoti      | le sequer  | nces aft        | er collap          | sing (72 t  | otal)          |            |                             |                         |                                    |                 | Hold ctrl or<br>to select/des | shift key while click<br>select multiple column | ing on co<br>is for seq | olumn headers<br>juential sorting |
|               | Accessio      | n Length   | Host            | Segment            | t Subtype   | Country        | Region     | Date                        | Virus n                 | ame                                | Mutations       | Age Gende                     | er Lineage Va                                   | icStr                   | Complete                          |
|               | CY113349      | 1732       | Human           | 4 (HA)             | H3N2        | New<br>Zealand | S          | 1985                        | Influenz<br>(A/Welli    | za A virus<br>ington/4/1985(H3N2)) |                 |                               |                                                 |                         | с                                 |
|               | CY11348       | 1732       | Human           | 4 (HA)             | H3N2        | New<br>Zealand | S          | 1989                        | Influenz<br>(A/Welli    | za A virus<br>ington/5/1989(H3N2)) |                 |                               |                                                 |                         | с                                 |
|               | CY11354       | 1731       | Human           | 4 (HA)             | H3N2        | New<br>Zealand | s          | 1990                        | Influenz<br>(A/Welli    | za A virus<br>ington/3/1990(H3N2)) |                 |                               |                                                 |                         | с                                 |
|               | KM82128       | 1739       | Human           | 4 (HA)             | H3N2        | New<br>Zealand | s          | 1993                        | Influenz<br>(A/Welli    | a A virus<br>ington/25/1993(H3N2)  | )               |                               |                                                 |                         | с                                 |
|               | KM82129       | 1739       | Human           | 4 (HA)             | H3N2        | New<br>Zealand | s          | 1993                        | Influenz<br>(A/Welli    | za A virus<br>ington/96/1993(H3N2) | )               |                               |                                                 |                         | с                                 |
|               | CY11268       | 1731       | Human           | 4 (HA)             | H3N2        | New<br>Zealand | S          | 1993                        | Influenz<br>(A/Welli    | za A virus<br>ington/59/1993(H3N2) | )               |                               |                                                 |                         | с                                 |
| /             | KM82128       | 1738       | Human           | 4 (HA)             | H3N2        | New<br>Zealand | s          | 1994                        | Influenz<br>(A/Welli    | a A virus<br>ington/1/1994(H3N2))  |                 |                               |                                                 |                         | с                                 |
|               | KM82129       | 1733       | Human           | 4 (HA)             | H3N2        | New<br>Zealand | S          | 1996                        | Influenz<br>(A/Welli    | za A virus<br>ington/48/1996(H3N2) | )               |                               |                                                 |                         | с                                 |
|               | CY01340       | 1717       | Human           | 4 (HA)             | H3N2        | New<br>Zealand | S          | 2000                        | Influenz<br>(A/Welli    | a A virus<br>ington/28/2000(H3N2)  | )               | 2 Y M                         |                                                 |                         | с                                 |
| 2             | CY01389       | 1716       | Human           | 4 (HA)             | H3N2        | New            | s          | 2000                        | Influenz                | a A virus                          |                 | 7Y F                          |                                                 |                         | с                                 |

Figure 3. List of queried sequences

4

You can now align your sequences. This is usually done with dedicated programs but the online tool on the influenza virus resource site is remarkably accurate and fast. Thus, click the "Do multiple alignment" tab. About a minute later or so, the alignment should be finished. Download it and give it a meaningful name (e.g. H3N2\_Wellington\_seq.fa). This is a Fasta file (.fa extension), which is one of the most standard format for sequence data. We can load this aligned sequence file into MEGA.

# Visualising and analysing data

### The Mega software

We will use the Mega software for all analyses. It should be installed on your computers. If not download it from <u>http://www.megasoftware.net/</u>. All the screenshots refer to Mega version 7.0. Mega is a reasonably neat package, even if somewhat counterintuitive at first. It does miss some crucial tools such as Maximum Likelihood and Bayesian tree reconstruction, but otherwise includes a fair number of useful features and options. In particular, it offers three distance-based tree reconstruction methods (Neighbour Joining, Minimum Evolution and UPGMA) and also does Maximum Parsimony.

If you start the Mega program, you will get the following window.

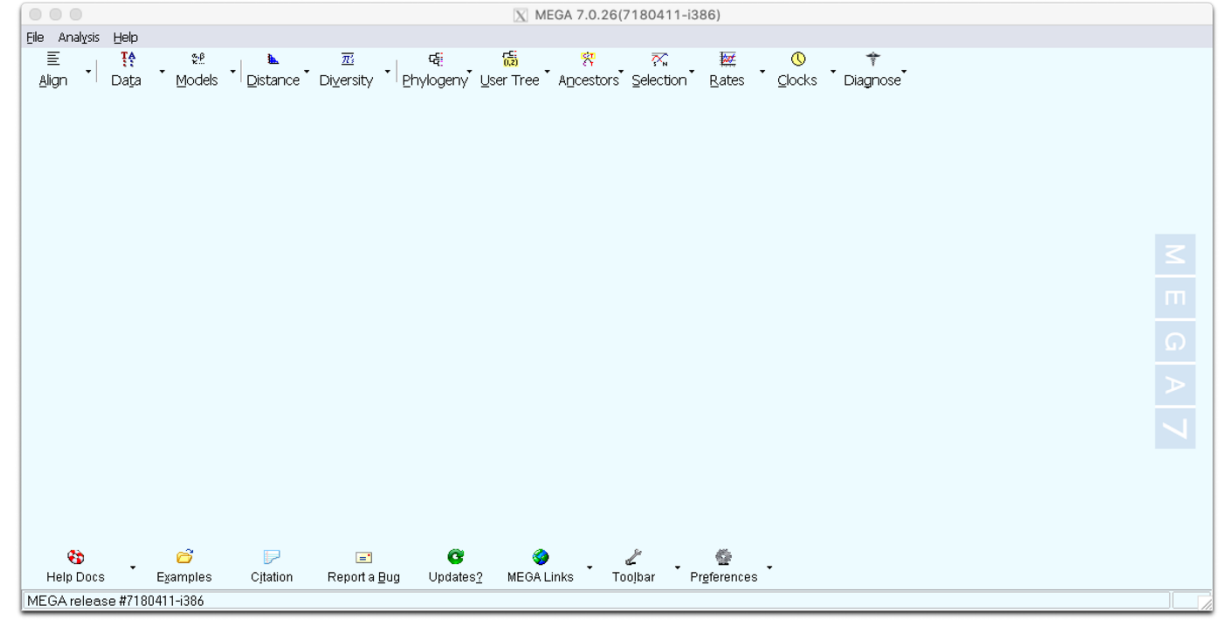

#### Figure 5. Mega starting window

To explore its features, I recommend you first go to the Tutorial (under Help Docs, bottom left of screen). Skip the "Sequence alignment section", but try to go briefly through the "Building Trees from Distance Data" and the "Computing Statistical Quantities for Nucleotide Sequences" tutorials by using the inbuilt examples.

Once you got somewhat accustomed to the idiosyncrasy of the multiple windows, load the  $H3N2\_Wellington\_seq.fa$  file through the Data > Open a File/Session Menu (Ctrl+O).

Then click **Analyse** (not align), click OK to "nucleotide sequences" to Protein coding" and to "Standard Code". You will get the window displayed in figure 6. This datafile comprises 72 complete HA sequences from influenza H3N2 sampled between 1985 to 2005. Sequences were also been labelled in groups according to their year of collection.

Now we'll have a look at the alignments, and define some groups of strains, defined by the year they were collected.

|                                    |                  |                | XI                      | MEGA 7.0.26     | (7180411-i       | 386)      |                |                    |            |               |
|------------------------------------|------------------|----------------|-------------------------|-----------------|------------------|-----------|----------------|--------------------|------------|---------------|
| Eile Analysis Help                 |                  |                |                         |                 |                  |           |                |                    |            |               |
| ≣ • <mark>™</mark><br>Align • Daţa | s<br>™<br>Models | •   Listance • | <u>₹</u><br>Di⊻ersity • | ୟୁ<br>Phylogeny | ট<br>User Tree ` | Ancestors | ₹<br>Selection | ₩<br><u>R</u> ates | <br>⊆locks | †<br>Diagnose |
| TA<br>Close<br>Data                |                  |                |                         |                 |                  |           |                |                    |            |               |
|                                    |                  |                |                         |                 |                  |           |                |                    |            |               |
|                                    |                  |                |                         |                 |                  |           |                |                    |            |               |
|                                    |                  |                |                         |                 |                  |           |                |                    |            |               |
|                                    |                  |                |                         |                 |                  |           |                |                    |            |               |
|                                    |                  |                |                         |                 |                  |           |                |                    |            |               |
|                                    |                  |                |                         |                 |                  |           |                |                    |            |               |
| ¢b.                                | đ                |                |                         | a               | ۵                |           | y              | 6                  |            |               |
| Help Docs                          | Examples         | Citation       | Report a <u>B</u> ug    | Updates         | 2 MEGAL          | inks T    | ojbar F        | references         | •          |               |
| MEGA release #71                   | 80411-i386       |                |                         |                 |                  |           |                |                    |            | tasman.fa     |

When you have loaded up the data, you should see a window like this:

Figure 6. Wellington set: 72 strains from 1985 to 2005.

Click on the "TA" window at top left to see the **Sequence Data Explorer**. You can scroll around and resize this window.

Now let's group the strains by year. This will be fairly easy because we sorted the data by year before we downloaded it. Samples have the year embedded in the same. For example, this one is from 1985; Influenza A virus (A/Wellington/4/**1985**(H3N2)). And this from 2004l; Influenza A virus (A/Wellington/34/2004(H3N2))

To group strain, select one or more strains from a year by clicking on the name of the first strain in the grey part of the window, and shift+click to select the last one, like so:

| O O M7: Sequence Data Explorer                                                                                  |     |   |   |     |     |    |   |     |     |   |   |     |    |   |    |            |
|----------------------------------------------------------------------------------------------------|-----|---|---|-----|-----|----|---|-----|-----|---|---|-----|----|---|----|------------|
| Data Display Search Groups Highlight Statistics Help                                                            |     |   |   |     |     |    |   |     |     |   |   |     |    |   |    |            |
| 🖬 🚠 🧏 🖓 👽 Tt 🚾 C V Pi S # 2 4 Special - 🎎 🛤                                                                     |     |   |   |     |     |    |   |     |     |   |   |     |    |   |    |            |
| ✓Name                                                                                                    |     |   |   | _   |     |    |   |     | _   |   | _ |     | _  |   |    | •          |
| I. Icl CY113349 Influenza A virus (AWVellington/4/1985(H3N2)) hemagglutinin (HA) gene complete cds              |     | - | Т | A J | ΑT  | т  | С | ΤĂ  | λT  | Т | А | A ( | сс | А | ΤI | 3          |
|                                                                                                    |     | - | Т | A / | ΑT  | т  | С | ΤA  | ΑT  | т | Α | A ( | сс | А | ΤΙ | 3          |
| ✓3. Icl CY113541 Influenza A virus (AWVellington/3/1990(H3N2)) hemagglutinin (HA) gene complete cds             |     | - | Т | A J | ΑT  | т  | С | ΤA  | λT  | т | A | A ( | сс | А | Τ  | 3          |
|                                                                                                    |     | - | - | -   |     | -  | - |     | T   | т | A | A ( | сс | А | Τ  | 3          |
| € 5. Icl KM821290 Influenza A virus (AVVellington/96/1993(H3N2)) segment 4 hemagglutinin (HA) gene complete cds |     | - | - | -   |     | -  | - |     | - T | т | А | A ( | сс | А | ΤΙ | 3          |
| ✓ 6. Icl(CY112685 Influenza A virus (A/Wellington/59/1993(H3N2)) hemagglutinin (HA) gene complete cds           |     | - | Т | A,  | ΑT  | т  | С | ΤA  | λT  | Т | A | A ( | сс | А | Τ  | 3          |
| 7. Icl KM821286 Influenza A virus (AVVellington/1/1994(H3N2)) segment 4 hemagglutinin (HA) gene complete cds    | · · | - | - | -   |     | -  | - |     | -   | Т | А | A ( | сс | А | Τ  | 3          |
| 8. Icl[KM821297 Influenza A virus (AVVellington/48/1996(H3N2)) segment 4 hemagglutinin (HA) gene complete cds   |     | - | - | -   |     | -  | - |     |     | - | - |     |    | Α | Τι | 3          |
| ✓9. Icl(CY013405 Influenza A virus (AWellington/28/2000(H3N2)) segment 4 complete sequence                      |     | - | - | -   |     | -  | - | - 4 | ΑT  | т | Α | A ( | сс | Α | ΤI | 3          |
| ✓10. Icl/CY013895 Influenza A virus (A/Wellington/26/2000(H3N2)) segment 4 complete sequence                    |     | - | - | -   |     | -  | - |     |     | - | - | Α ( | сс | Α | τı | 3          |
| 11. Icl/CY011020 Influenza A virus (A/Wellington/9/2000(H3N2)) segment 4 complete sequence                      |     | - | - |     |     | -  | - | - 4 | ΑT  | т | А | Α ( | сс | Α | τı | 3          |
| ✓12. Icl/CY019989 Influenza A virus (A/Wellington/21/2000(H3N2)) segment 4 complete sequence                    |     |   | - |     | - Т | т. | С | ΤĂ  | ΑT  | т | A | Α ( | сс | Α | τı | 3          |
| 13. Icl/CY013903 Influenza A virus (A/Wellington/30/2000(H3N2)) segment 4 complete sequence                     | · · | - | - | -   |     | -  | - | ΤĂ  | ΑT  | т | A | A ( | сс | Α | ΤJ | 3          |
| 214. Icl/CY011616 Influenza A virus (A/Wellington/22/2001(H3N2)) segment 4 complete sequence                    |     | - | - | -   |     | -  | - | ΤA  | ΑT  | т | А | A ( | сс | Α | ΤI | 3          |
| ✓ 15. Icl/CY012312 Influenza A virus (A/Wellington/34/2001(H3N2)) segment 4 complete sequence                   |     | - | - | -   |     | -  | - | ΤĂ  | ΑT  | Т | A | Α ( | сс | А | Τ  | 3          |
| ✓ 16. Icl/CY011672 Influenza A virus (A/Wellington/83/2002(H3N2)) segment 4 complete sequence                   | · · | - | - | -   |     | -  | - | ΤĂ  | ΑT  | т | А | A ( | сс | А | Τ  | 3          |
| ✓ 17. Icl/CY011680 Influenza A virus (A/Wellington/84/2002(H3N2)) segment 4 complete sequence                   |     | - | - | -   |     | -  | - | ΤĂ  | ΑT  | т | A | Α ( | сс | А | Τ  | 3          |
| ✓ 18. IcI(CY011992 Influenza A virus (A/Wellington/70/2002(H3N2)) segment 4 complete sequence                   | · · | - | - | -   |     | -  | - |     |     | - | - | - ( | сс | А | Τ  | 3          |
| III. ICI/CY012336 Influenza A virus (A/Wellington/63/2002(H3N2)) segment 4 complete sequence                    | · · | - | - | -   |     | -  | - | ΤA  | ΑT  | т | А | A ( | сс | А | Τι | 3          |
| ✓ 20. Icl(CY013080 Influenza A virus (A/Wellington/9/2002(H3N2)) segment 4 complete sequence                    |     | - | - | -   |     | -  | - |     |     | - | - | -   |    | А | Τı | 3          |
|                                                                                                    | · · | - | - | -   |     | -  | - |     | -   | - | А | A ( | сс | А | Τı | 3          |
| ✓ 22. Icl/CY012328 Influenza A virus (A/Wellington/7/2002(H3N2)) segment 4 complete sequence                    |     | - | - | -   |     | -  | - |     | - T | т | А | A ( | сс | А | Τι | 3          |
| ✓23. Icl/CY011632 Influenza A virus (A/Wellington/38/2002(H3N2)) segment 4 complete sequence                    |     | - | - | -   |     | -  | - | - 4 | λT  | Т | A | A ( | сс | А | Τı | 3          |
| 24. Icl/CY011640 Influenza A virus (A/Wellington/66/2002(H3N2)) segment 4 complete sequence                     | · · | - | - | -   |     | -  | - | ΤA  | λT  | т | А | A ( | сс | А | Τι | 3          |
| ✓25. Icl/CY012016 Influenza A virus (A/Wellington/71/2002(H3N2)) segment 4 complete sequence                    |     | - | - | -   |     | -  | - |     | - т | Т | А | A ( | сс | А | Τı | 3          |
| ✓26. Icl(CY012032 Influenza A virus (A/Wellington/80/2002(H3N2)) segment 4 complete sequence                    |     | - | - | -   |     | -  | - | - 4 | λ T | Т | А | A ( | сс | А | Τı | ا د        |
| 27. Icl/CY012040 Influenza A virus (A/Wellington/79/2002(H3N2)) segment 4 complete sequence                     |     | - | - | -   |     | -  | - | ΤA  | A Τ | Т | А | A ( | сс | А | Τı | 3          |
| 28. Icl/CY011688 Influenza A virus (A/Wellington/86/2002(H3N2)) segment 4 complete sequence                     | · · | - | - | -   |     | -  | - | ΤA  | ΑT  | т | А | A ( | сс | Α | Τι | 3          |
| ✓29. IcI(CY011696 Influenza A virus (A/Wellington/3/2003(H3N2)) segment 4 complete sequence                     |     | - | - | -   |     | -  | - | ΤĂ  | ΑT  | Т | А | Α ( | сс | А | Τ  | 3          |
| ✓ 30. IcI(CY011704 Influenza A virus (A/Wellington/4/2003(H3N2)) segment 4 complete sequence                    | · · | - | - | -   |     | -  | - | ΤA  | ΑT  | Т | А | A ( | сс | A | Τι | ا د        |
| 31. Icl/CY011720 Influenza A virus (A/Wellington/10/2003(H3N2)) segment 4 complete sequence                     | · · | - | - | -   |     | -  | - | ΤA  | ΑT  | т | А | A ( | сс | Α | Τι | 3          |
| ✓ 32. Icl(CY012648 Influenza A virus (A/Wellington/9/2003(H3N2)) segment 4 complete sequence                    |     | - | - | -   |     | -  | - |     |     | - | А | Α ( | сс | А | Τı | 3          |
| ✓ 33. Icl/CY011736 Influenza A virus (A/Wellington/25/2003(H3N2)) segment 4 complete sequence                   | · · | - | - | -   |     | -  | - |     |     | - | А | Α ( | сс | А | Τ  | 3          |
| ✓ 34. Icl(CY011744 Influenza A virus (A/Wellington/28/2003(H3N2)) segment 4 complete sequence                   | · · | - | - | -   |     | -  | - |     | -   | - | A | Α ( | СС | А | Τ  | 3          |
| ✓ 35. IcI(CY012064 Influenza A virus (A/Wellington/34/2003(H3N2)) segment 4 complete sequence                   | · · | - | - | -   |     | -  | - | - 4 | ΑT  | т | А | Α ( | сс | А | Τ  | 3          |
| ✓ 36. Icl/CY012856 Influenza A virus (A/Wellington/47/2003(H3N2)) segment 4 complete sequence                   | · · | - | - | -   |     | -  | - |     |     | - | А | A ( | СС | А | Τ  | 3          |
|                                                                                                    |     | - |   |     |     |    |   | • • | - т | Т | A | A ( | сс | A | т  | } <b>▼</b> |
| 1/1750 Highlighted: None Data                                                                                   |     |   |   |     |     |    |   |     |     |   |   |     |    |   |    |            |

6

Then to group these strains, choose the **Groups** menu, then **Add/Edit Group name**. We suggest naming them by year.

#### **Building a tree**

As you will have seen, there are a large number of possible options for analysis in MEGA. Feel free to explore the various tools and methods. However, we will build one tree along a single, robust methodology. Go to Phylogeny menu on the main menu. Go to "Bootstrap Test of Phylogeny -> Neighbor-Joining" (Bootstrap represents statistical support for individual clades, values in excess of 70-80% are considered as indicative of well supported). Choose a Kimura 2-parameter model of evolution in Model, otherwise leave all other default options. After less than a minute, you will get a phylogenetic tree. Have a look at it. The different menus allow you to change the presentation. You can also define a root. The clade with the sequences from 1985 at the bottom makes a biologically reasonable root. To define a root, simply right click with your mouse on the chosen node and select "Place root".

One obvious problem with the graphical representation is that the number of taxa is very large. Nicer trees can be generated switching off the tames of the strains, and just showing the group names. You can do this by clicking on **Toggle the display of taxa names**, the lowest button the left hand button bar. You should see a tree like Figure 7.

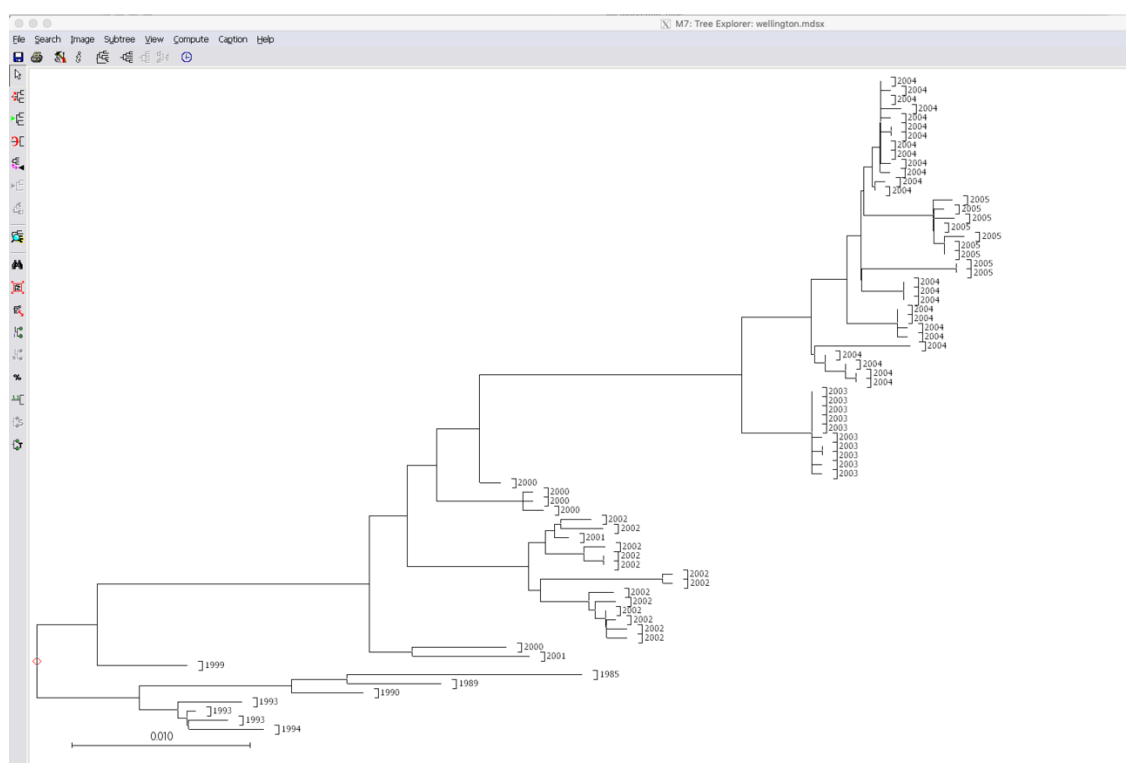

Figure 7. Years shown for Wellington H3N3 HA sequences.

#### Question: What pattern do you notice about this tree?

# Measuring molecular change over time

An important question in phylogenetics is whether the accumulation of mutation (substitution rate) is constant over time. One way to test for this would be to count the number of mutations from the root to each tip. Estimating the most likely root is not completely straightforward and counting the number of mutations from root to tip would require some scripting well beyond the scope of this practical. However, we can test whether genetic distances increase linearly with time.

**Question:** Why do you think this is an important question?

**Question:** Why could substitution rates *not* be constant over time?

To address the issue of linearity between substitution rates and time, we can first compute genetic distances between the sequences grouped by years. To do this, click "Compute Between Group Means", in the Distance menu (light blue master window). Keep Kimura 2 parameter model, and click Compute. You will get the matrix in figure 8.

| File         Display         Caption         Help           Image: Applie (A,B)         Image: Applie (A,B) <th></th> <th colspan="10">M7: Between Group Mean Distance (C:\users\ucbtdje\Desktop\wellington.mdsx)</th> |         | M7: Between Group Mean Distance (C:\users\ucbtdje\Desktop\wellington.mdsx) |       |         |       |       |       |       |       |       |       |       |    |
|----------------------------------------------------------------------------------------------------|---------|----------------------------------------------------------------------------|-------|---------|-------|-------|-------|-------|-------|-------|-------|-------|----|
| Image: A,B         Q         Q         Q         Image: A         Image: A                                                                                                    | Eile [  | Elle Display Caption Help                                                  |       |         |       |       |       |       |       |       |       |       |    |
| $ \begin{array}{ c c c c c c c c c c c c c c c c c c c$                                                                                                    |         | L (A                                                                       | ,B)   | .0 0.00 |       |       | . csv | MELA  | TXT   | Capt  |       |       |    |
| 1.1985 <t< td=""><td></td><td>1</td><td>2</td><td>3</td><td>4</td><td>5</td><td>6</td><td>7</td><td>8</td><td>9</td><td>10</td><td>11</td><td>12</td></t<>                                                                                                    |         | 1                                                                          | 2     | 3       | 4     | 5     | 6     | 7     | 8     | 9     | 10    | 11    | 12 |
| 2.1989         0.019                                                                                                    | 1.1985  |                                                                            |       |         |       |       |       |       |       |       |       |       |    |
| 3. 1990         0.022         0.011                                                                                                    | 2, 1989 | 0.019                                                                      |       |         |       |       |       |       |       |       |       |       |    |
| 4. 1993       0.032       0.021       0.016       -       -       -       -       -       -       -       -       -       -       -       -       -       -       -       -       -       -       -       -       -       -       -       -       -       -       -       -       -       -       -       -       -       -       -       -       -       -       -       -       -       -       -       -       -       -       -       -       -       -       -       -       -       -       -       -       -       -       -       -       -       -       -       -       -       -       -       -       -       -       -       -       -       -       -       -       -       -       -       -       -       -       -       -       -       -       -       -       -       -       -       -       -       -       -       -       -       -       -       -       -       -       -       -       -       -       -       -       -       -       -       -       -       -                                                                                                    | 3, 1990 | 0.022                                                                      | 0.011 | 0.017   |       |       |       |       |       |       |       |       |    |
| 3. 1997       0.033       0.023       0.016       0.007       0.007       0.007       0.007       0.007       0.007       0.007       0.007       0.007       0.007       0.007       0.007       0.007       0.007       0.007       0.007       0.007       0.007       0.007       0.007       0.007       0.007       0.007       0.007       0.007       0.007       0.007       0.007       0.007       0.007       0.007       0.007       0.007       0.007       0.007       0.007       0.007       0.007       0.007       0.007       0.007       0.007       0.007       0.007       0.007       0.007       0.007       0.007       0.007       0.007       0.007       0.007       0.007       0.007       0.007       0.007       0.007       0.007       0.007       0.007       0.007       0.007       0.007       0.007       0.007       0.007       0.007       0.007       0.007       0.007       0.007       0.007       0.007       0.007       0.007       0.007       0.007       0.007       0.007       0.007       0.007       0.007       0.007       0.007       0.007       0.007       0.007       0.007       0.007       0.007       0.007       0.007       <                                                                                                    | 4, 1993 | 0.032                                                                      | 0.021 | 0.016   | 0.007 |       |       |       |       |       |       |       |    |
| 0.11222         0.001a         0.002a         0.002a         0.002a         0.002a         0.002a           7. 2000         0.060         0.050         0.045         0.038         0.040         0.029 <t< td=""><td>6 1999</td><td>0.033</td><td>0.023</td><td>0.018</td><td>0.007</td><td>0.020</td><td></td><td></td><td></td><td></td><td></td><td></td><td></td></t<>                                                                                                    | 6 1999  | 0.033                                                                      | 0.023 | 0.018   | 0.007 | 0.020 |       |       |       |       |       |       |    |
| 8. 2001         0.061         0.051         0.046         0.039         0.041         0.031         0.016              9. 2002         0.064         0.053         0.049         0.042         0.044         0.034         0.020         0.015              10. 2003         0.076         0.069         0.064         0.056         0.058         0.046         0.027         0.033         0.035            11. 2004         0.077         0.071         0.067         0.058         0.061         0.049         0.031         0.037         0.039         0.012           12. 2005         0.079         0.073         0.069         0.060         0.063         0.052         0.035         0.042         0.012                                                                                                    | 7. 2000 | 0.060                                                                      | 0.052 | 0.020   | 0.038 | 0.040 | 0.029 |       |       |       |       |       |    |
| 9. 2002         0.064         0.053         0.049         0.042         0.034         0.020         0.015             10. 2003         0.076         0.069         0.064         0.056         0.058         0.046         0.027         0.033         0.035            11. 2004         0.077         0.071         0.067         0.058         0.061         0.049         0.031         0.037         0.039         0.012           12. 2005         0.079         0.073         0.069         0.060         0.063         0.052         0.035         0.040         0.042         0.016         0.008                                                                                                    | 8. 2001 | 0.061                                                                      | 0.051 | 0.046   | 0.039 | 0.041 | 0.031 | 0.016 |       |       |       |       |    |
| 10.2003         0.067         0.069         0.064         0.056         0.046         0.027         0.033         0.035                                                                                                    | 9. 2002 | 0.064                                                                      | 0.053 | 0.049   | 0.042 | 0.044 | 0.034 | 0.020 | 0.015 |       |       |       |    |
| 11. 2004         0.077         0.071         0.067         0.058         0.061         0.049         0.031         0.037         0.039         0.012           12. 2005         0.079         0.073         0.069         0.060         0.063         0.052         0.035         0.040         0.042         0.016         0.008                                                                                                    | 10. 200 | 3 0.076                                                                    | 0.069 | 0.064   | 0.056 | 0.058 | 0.046 | 0.027 | 0.033 | 0.035 |       |       |    |
| <u>12. 2005</u> 0.079 0.073 0.069 0.060 0.063 0.052 0.035 0.040 0.042 0.016 0.008                                                                                                    | 11.200  | 4 0.077                                                                    | 0.071 | 0.067   | 0.058 | 0.061 | 0.049 | 0.031 | 0.037 | 0.039 | 0.012 |       |    |
|                                                                                                    | 12, 200 | 5 0.079                                                                    | 0.073 | 0.069   | 0.060 | 0.063 | 0.052 | 0.035 | 0.040 | 0.042 | 0.016 | 0.008 |    |
|                                                                                                    |         |                                                                            |       |         |       |       |       |       |       |       |       |       |    |
|                                                                                                    |         |                                                                            |       |         |       |       |       |       |       |       |       |       |    |
|                                                                                                    |         |                                                                            |       |         |       |       |       |       |       |       |       |       |    |
|                                                                                                    |         | [1,1] (1985-1985) / Nucleotide: Kimura 2-parameter                         |       |         |       |       |       |       |       |       |       |       |    |

Figure 8. Genetic distance matrix between different years

Click on the **File** menu, then "**Export/Print Distances**, choosing the **unformatted text** and column options as Figure 10, below.

|                              | M7: Distance Write-out Options |
|------------------------------|--------------------------------|
| Output Format Unformatted    | i text                         |
| Information to <u>W</u> rite | Decimal <u>P</u> laces 3       |
|                              | Column                         |
|                              | ✓ <u>P</u> rint/Save Matrix    |
|                              | X Cancel ? Help                |
|                              |                                |
|                              |                                |
|                              |                                |

Figure 10. Output genetic distances from MEGA.

#### The remainder of this part of the workshop is we'll carry out using R Studio.

The all the commands are in the file: **BIO00056I-influenza-practical-2019.R**, which you can find on the VLE.

#### Part 2: Does the influenza virus spread across the Tasman Sea?

Another use of virus genetic data is to determine how fast pathogens spread. Here, we'll show an example where we examine whether people in New Zealand share the same strains as their neighbours across the Tasman Sea.

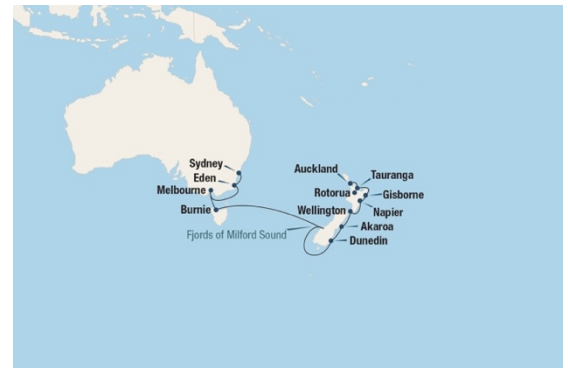

If you like, you can choose any two countries, and test these.

To do this, go back to the flue data base: https://www.ncbi.nlm.nih.gov/genomes/FLU/Database/nph-select.cgi?go=database

#### Then:

- 1. Search for strains from Southern Temperate region, HA, H3N2 from year 2000 to year 2000. This will find strains from Australia and New Zealand.
- 2. So that you don't give MEGA too much data, choose about 100 nucleotide sequences, from this subset in some way (eg: choose all from females).
- 3. Sort the samples by **virus name**, which happens to sort by country and region. We'll use this to make groups in MEGA.
- 4. Align, as before
- 5. Output fasta file, as before. And save the file with a sensible name (tasman.fa).

Then open MEGA, and:

- 1. Add groups to sets of sequences from the same regions within Australia and NZ. Be sure to name groups to that they include country prefixes, like NZ- and AU-. We'll use these later.
- 2. Compute inter-group distances, as before.
- 3. Output the distance file, as before.

We will then examine the between-country differences and compare these to within-country differences. Instructions for this are in the R script.

What would you expect from within- and between-country differences if New Zealanders and Australians had different strains of influenza virus?

That is it for today. I hope you felt the practical was interesting.

Daniel and Ville.